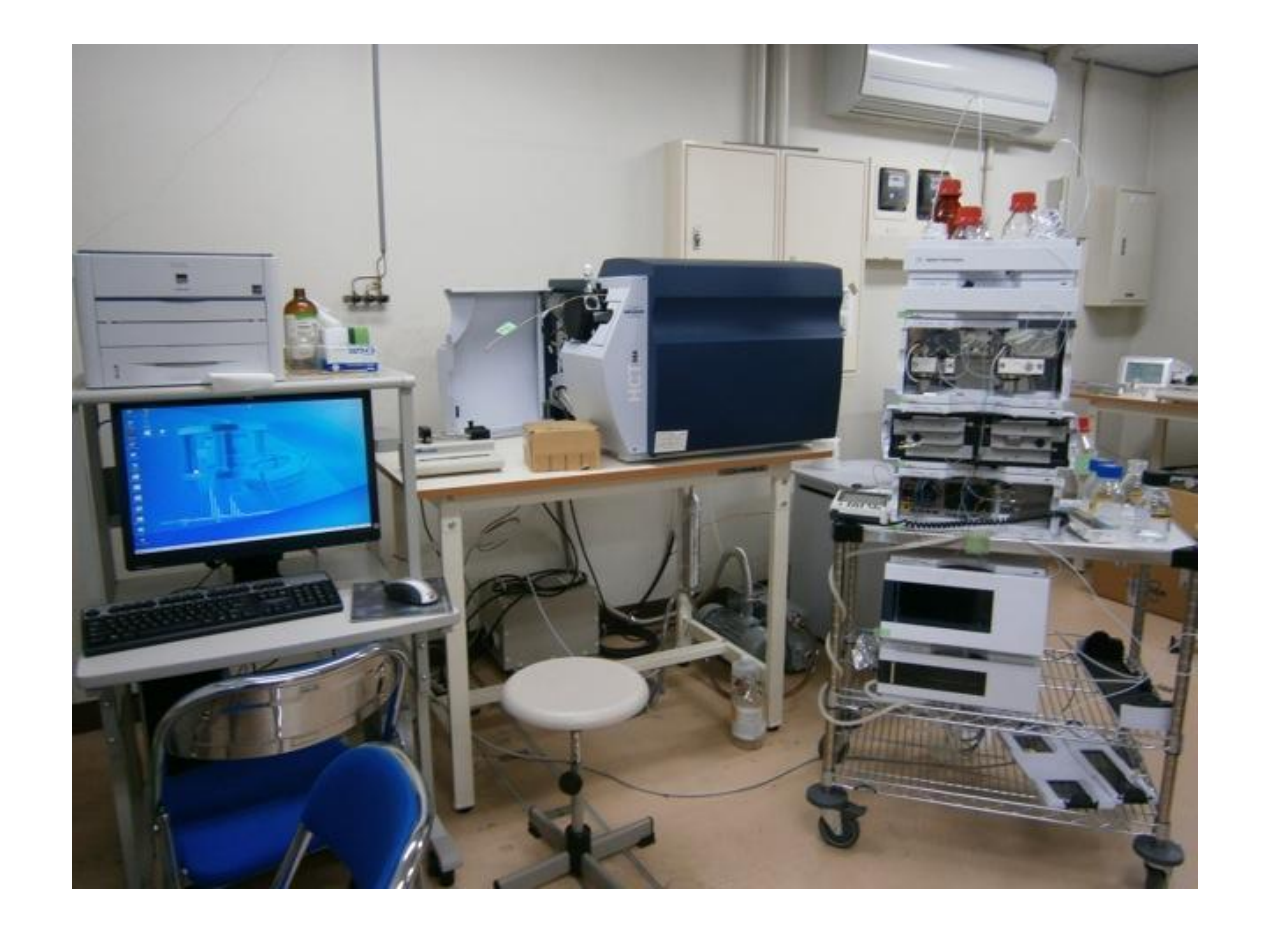

# ESI-Ion Trap-MS (Burker • HCT/HCT)

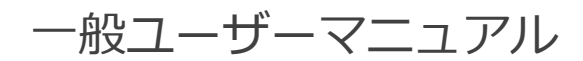

分析計測分野 kikibun@okayama-u.ac.jp 目 次

| ○分析開始の前準備    | 1  |
|--------------|----|
| ○試料の測定       | 4  |
| ○測定結果の解析     | 5  |
| ○終了操作        | 7  |
| ○参考資料        | 9  |
| ○トラブル発生時の連絡先 | 12 |

<設置場所>

自然科学研究科棟 4 階 405 号室(内線 8633)

<試料調製について>

- (1) 溶媒にはメタノールやアセトニトリルを用いるが、水が5%以上含まれていた方がイオン化しやすい。
  - ★ベンゼンやトルエンやクロロホルムは PEEK チューブを溶かすので、使用する場合は SUS 配管への付け替えが必要。 ★ペプチドなどの両性イオンの試料の場合、pH3(ギ酸, アセニト系)などとし、positive モードで測定することが多い。
- (2) 試料濃度は 10 ug/mL を最高濃度として、10 倍希釈系列で3つほど調製(0.1, 1, 10 µg/mL)し、低濃度のものから測定する。

<持参するもの>

- (1) 試料(上記各濃度品;200-1000 uL。MS 室で希釈するなら最高濃度品 100 uL だけでも可)
- (2) 希釈用溶媒及び細バイアル(希釈用。MS 室で希釈するなら,1試料あたり3本ほど)
- (3) 装置洗浄用アセトニトリル or メタノール (HPLC グレード以上)

(80%メタノール(洗浄用)は測定室に共同利用品あり)

## 分析開始の前準備

### 本体電源投入前の「使用申込書・使用報告書」記入

使用簿に、使用者・開始時刻など、必要事項を記入し、以下の「使用前の確認事項」を確認する。

- 1. 【稼働前のチェック】
- ★ 下記の項目(チェック表 4)をチェックすること。
- 1. 室内空調のエアコンは正常に作動しているか(設定 23~25℃)
- 2. 部屋隅の温度計は正常な範囲(23~28℃)にあるか?
- 3. Esquire Control は起動しているか
- 4. Esquire Control 内の「Standby」(黄色)が選択されているか
- 5. Esquire Control 内の「Neb Gas」「Dry Gas」の欄にチェックが入っているか
- 6. メソッドファイルとして Dry-2L-Standby.m が呼び出されているか
- 7. Dry-2L-Standby.m の設定値通り「Neb Gas 5.0 psi,Dry Gas 2.0 L/min, Dry Temp 180℃」となっているか
- 8. 窒素ガス発生装置の Flow 値は正常(2.2~5.0 L/min)か
- 9. 窒素ガス発生装置の Pressure 値は正常(0.550-0.603 Mpa)か
- 10. 真空度は正常か(Fore: 2 mbar 程度、High: 9×10<sup>-6</sup>mbar 程度)

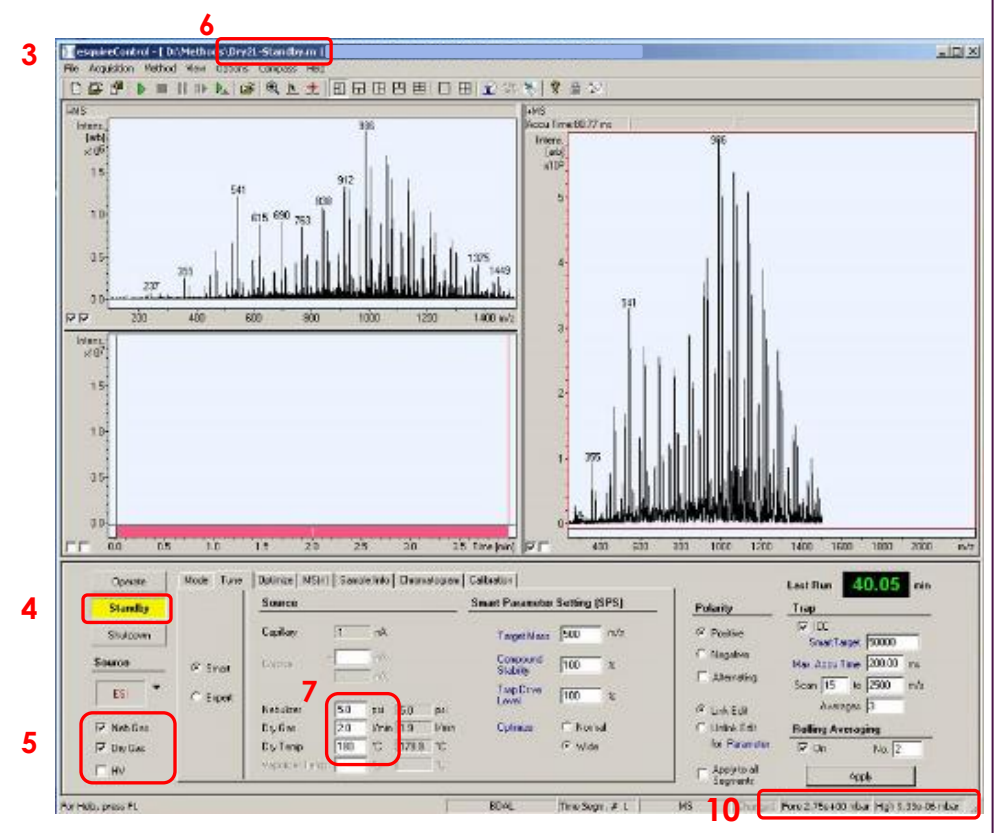

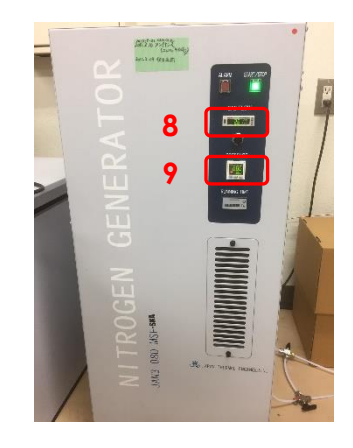

窒素ガス発生装置の Flow 値は micrOTOF 測定時には、その測定条 件の値が加算された値になります。

### 2. 【測定前状態の確認】

Method メニュー  $\rightarrow$  open をクリック

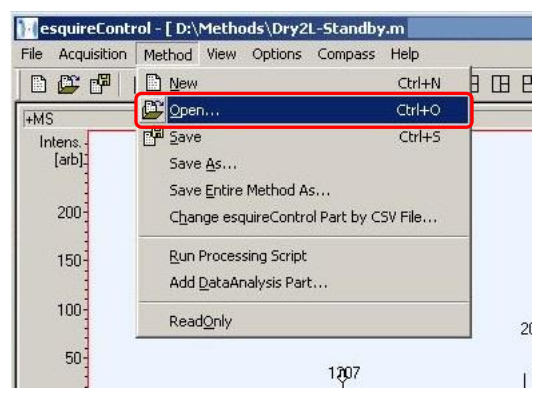

基本 Method (DEF\_MS.m)を呼び出す。

シリンジを洗浄し、ESI用 TuningMix (20倍アセトニトリル希釈液)をセットする。 Operate をクリックし、MS スペクトルが表示されることを確認する。

(Operate が緑色になる)

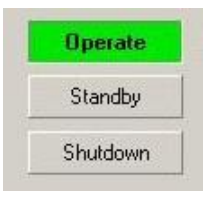

しばらくして、DryGas が 300℃になり、クロマトが安定したら、Acc Time の測定前 の値を利用ノートに記録する。(正常範囲: 2-3ms)

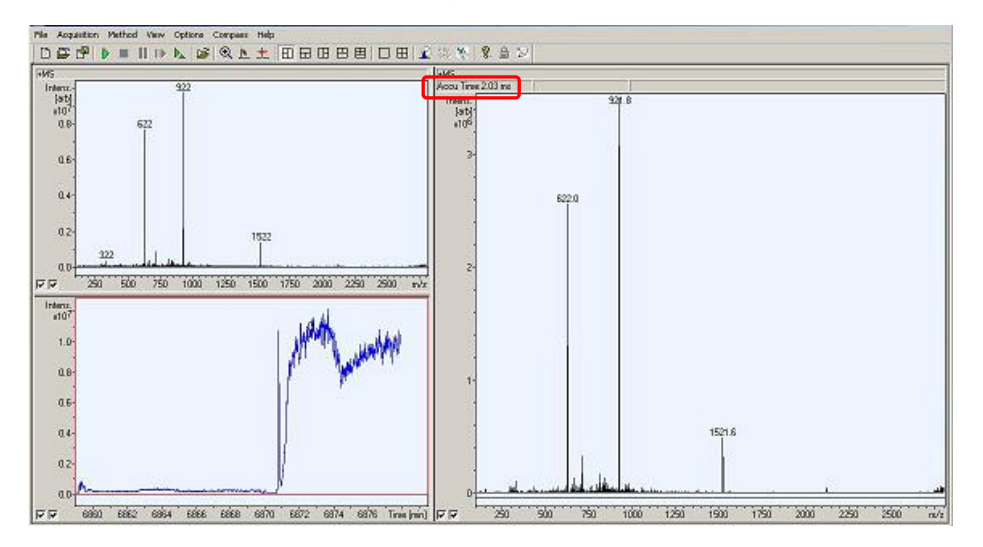

シリンジ流速:180 µ l/h

DEF\_MS.m はドライガス温度の設定 値が 300℃と高めの設定になっていま す。(測定時は 250~300℃での設定 が通常です。)

### 3. 【測定用 Method の呼び出し】

以下に示した標準 Method を呼び出し、

選択した Method をコピーして研究室用の Method として名前を付けて保存する。

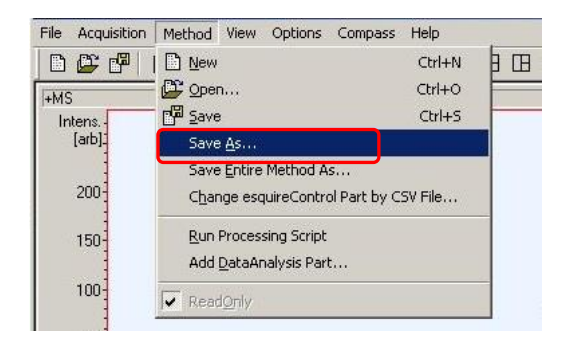

★ 標準Methodそのものは使用しない。

それをコピーしたもの、あるいはコピーを自分用にカスタマイズしたものを Methodフォルダ内に自分の名前のフォルダを作って格納し、それを使うように する。

<標準 Method>

ポジティブイオンモード: 20160113\_Mw50-1000\_pos.m

ネガティブイオンモード: 20160113\_Mw15-1000\_neg.m

2回目以降、同じ条件の Method を 使用する際は、コピーした研究室用の Method を読み込んで使用する。

### 注意:

・Default Method の上書き禁止!
・使用 Method は、各研究室フォルダに save しておくこと

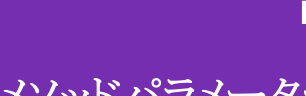

|     | 試料測定】 MS 測定                                                                                                    | (MSMS 測定の設定については                                                                                                    |
|-----|----------------------------------------------------------------------------------------------------|----------------------------------------------------------------------------------------------------|
| Sai | mple Infoのタブにサンプル情報を入力する。                                                                                                    | 参考資料に記載)                                                                                                    |
|     | Operate       Mode       Tune       Optimize       MS(n)       Sample Info       Chromatogram       Calibration         Standby       C       Prefix/Counter       Image: Sample Parameter       Sample Name         Source       Filename       Image: Sample Name       Image: Sample Name         Intervention       Subdirectory       Image: Sample Name       Image: Sample Name         Image: Source       Subdirectory       Image: Sample Name       Image: Sample Name         Image: Source       Subdirectory       Image: Sample Name       Image: Sample Name         Image: Source       Subdirectory       Image: Sample Name       Image: Sample Name         Image: Source       Subdirectory       Image: Sample Name       Image: Sample Name         Image: Source       Subdirectory       Image: Sample Name       Image: Sample Name         Image: Source       Subdirectory       Image: Sample Name       Image: Sample Name         Image: Source       Path       Image: Sample Name       Image: Sample Name         Image: Source       Sample Name       Image: Sample Name       Image: Sample Name         Image: Source       Subdirectory       Image: Sample Name       Image: Sample Name         Image: Sample Name       Sample Name       Image: Sample Name | Last Run     40.06     min       Polarity     Trap       Positive     Image: Constraint of the second second |
| 1.  | Data File の Filename, Subdirectory(保存先)を入力、選択する。<br>各自研究室フォルダに保存する。(Path は D:/DATA/のまま変更しない。)                                                                                                    |                                                                                                    |
| 2.  | Sample Parameter に試料情報を入力することも可能。                                                                                                    |                                                                                                    |
| 3.  | 測定時間を入力する。<br>クロマト内で右クリックし、「Edit Segment Limit」をクリックし、測定時間を入力し                                                                                                    |                                                                                                    |
|     | て、「OK」をクリックする。<br>Intenset New Segment Limit<br>Colt Segment Limit<br>Delete All Segment Limit<br>Delete All Segment Limit<br>Delete All Segment Limit<br>Delete Selected Trace<br>Delete Selected Trace<br>Delete Selected Trace<br>Copy Cursor Position<br>Properties<br>9386.2 9386.6 Time (min)                                                                                                    | it. X<br>www.time value for the<br>d Segment Limit<br>Cancel                                                                                                    |
| 4.  | ▶ ボタンをクリックして、測定をスタートする。                                                                                                    |                                                                                                    |
|     | (「Operate」「PC」「MS」が青色になる)<br>File Acquisition Method View Options Compass Help<br>□ 座 □ □ ■ □ □ □ ▶ № □ □ □ □ □                                                                                                    |                                                                                                    |
| 5.  | 設定時間が経過すると自動的に取り込みが終了する。<br>(設定時間前に中断する時は、■ボタンをクリックする。) ▶ ■ □ □ ▶ ↓                                                                                                    |                                                                                                    |

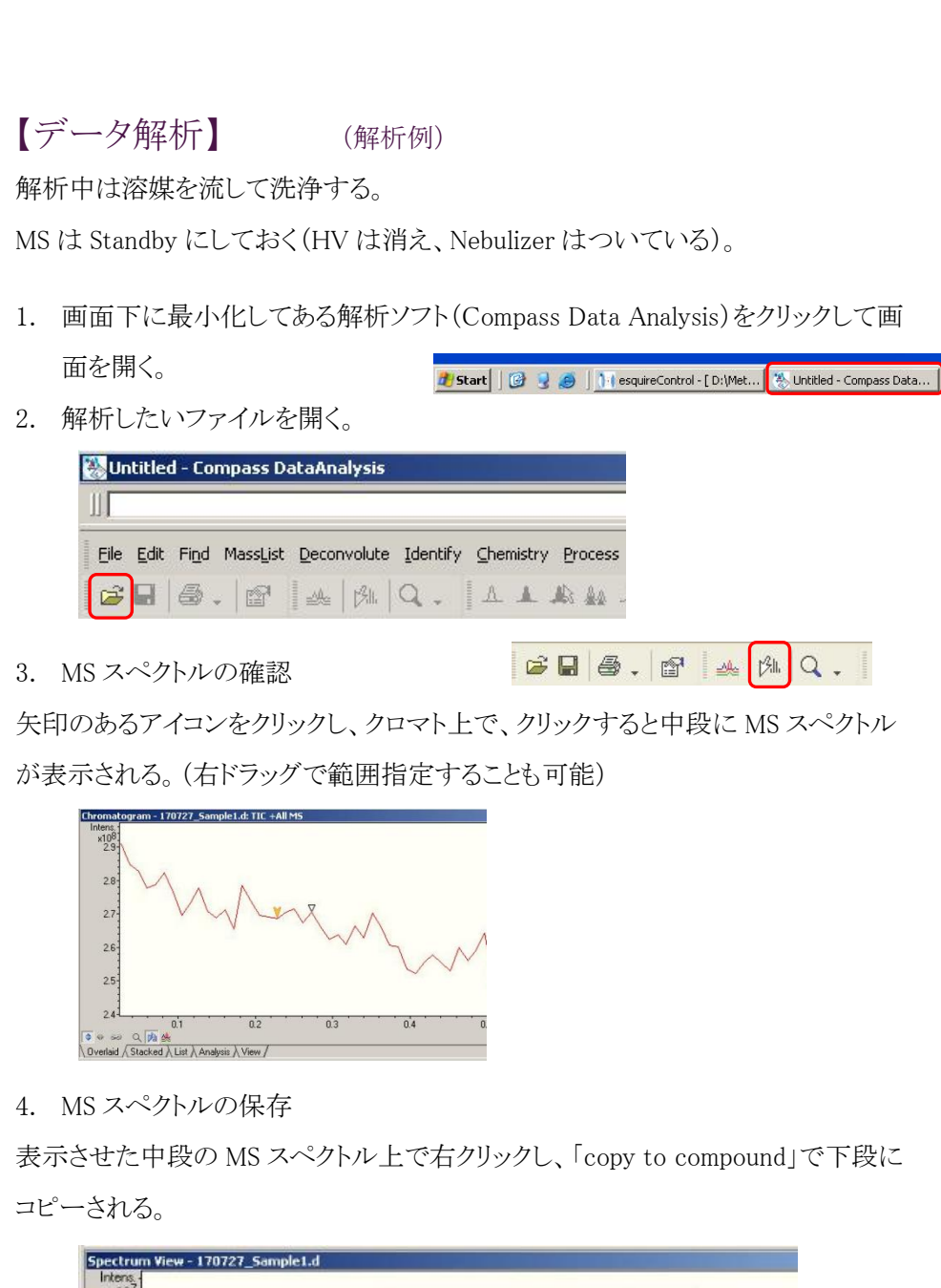

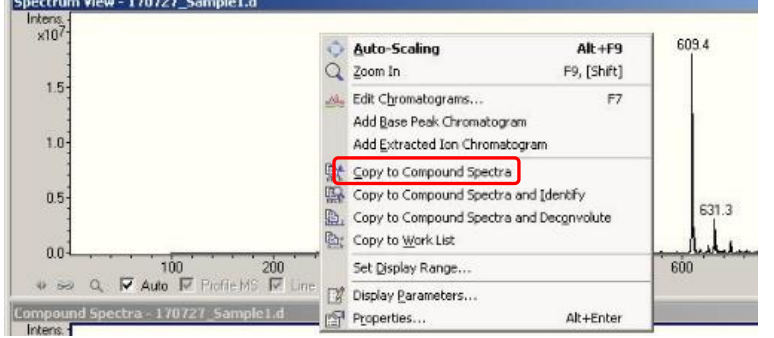

5. 印刷

Print 設定で、印刷(Canon LBP3300)か PDF(PrimoPDF)を選択し、

希望の Layout 形式があれば選択して、印刷または、PDF で保存する。

(Layout 例)

General Display Report (Display で表示させている内容) Mass Spectrum SmartFormula Report (組成式推定結果) Auquisition Parameter Report (測定条件)

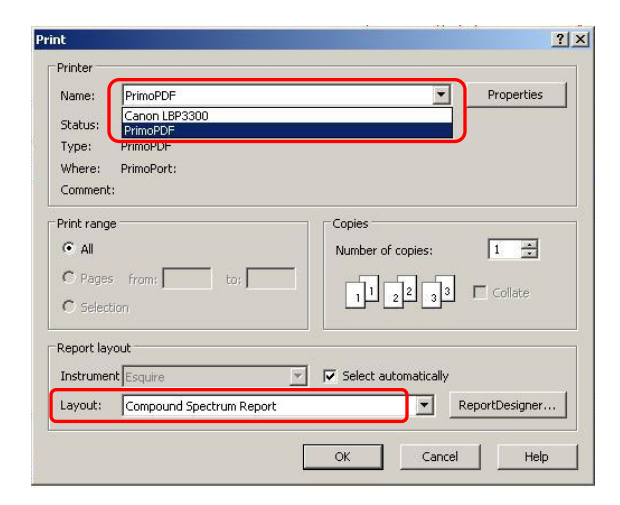

6. ソフトウエアの最小化

解析終了後、ソフトウエアは画面下に最小化しておく。

## 終了操作

### 【終了前状態の確認とイオン源の洗浄】

1. 基本 Method (DEF\_MS.m)を呼び出す。

シリンジを洗浄し、ESI用 TuningMix (20 倍アセトニトリル希釈液)をセットする。 Operate をクリックし、しばらくして、DryGas が 300℃になり、クロマトが安定した ら、Acc Time の測定後の値を利用ノートに記録する。(正常範囲: 2-3ms)

記録した後、シリンジを洗浄し、洗浄用溶媒を流して TuningMix 由来のピーク が消え、イオン量が低い値で落ち着くのを TIC で確認する。

送液を止めて、standby をクリックする。

- スタンバイ method の読み込み
   esquire Control 画面で Method → open → 「Dry2L-Standby.m」を開く。
   (MS は standby 状態。「Neb Gas」「Dry Gas」は on で「HV」は off)
- 3. イオン源の洗浄

イオン源右側面のレバーを奥方向に倒し、イオン源を開ける。 ネブライザーニードルの下にキムワイプを置き、洗浄したシリンジを用いて、洗 浄用溶媒をイオン源に手押しで送液する。この操作を2回程行う。 溶媒を湿らせたキムワイプでスプレーシールド表面を拭き、イオン源を閉じる。 スプレーシードルの表面に汚れが残るようなら、監守者に連絡する。

4. シリンジポンプの電源を OFF にする。

### 【装置状態の確認】

★ 下記の項目 (チェック表 4)をチェックする。

- 1. 配管チューブ・イオン源の洗浄は行ったか
- 2. メソッドファイルとして Dry-2L-Standby.m を呼び出したか
- 3. 2.の設定通り「Neb Gas 5.0 psi, Dry Gas 2.0 L/min, Dry Temp 180℃」となっているか
- 4. Esquire Control 内の「Standby」(黄色)が選択されているか
- 5. Esquire Control 内の「Neb Gas」「Dry Gas」の欄にチェックが入っているか
- 6. 真空度は正常か
- 7. 窒素ガス発生装置の Flow 値は正常(2.2~5.0 L/min)か
- 8. 窒素ガス発生装置の Pressure 値は正常(0.550-0.603 Mpa)か
- 9. シリンジ(or LC カラム)・溶媒類は適切に片付けたか
- 10. インフュージョンポンプ (or LC システム)は OFF にしたか
- 11. プリンター・PC ディスプレイは OFF にしたか

異常な点・気がついた点等あればメモをする

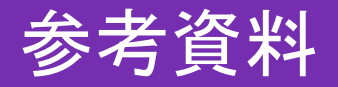

MS(n)測定の条件設定について、以下に詳細を示した。

「MS(n)」のタブをひらく。

【 AutoMS(n) 】

- 1. 左側で AutoMS(n)を選択する
- 2. チェックを入れたら動作開始
- Include: 親イオンとして認識する質量範囲の指定 Exclude: 除外する質量範囲の指定 MS List: 親イオンを指定、もしくは質量範囲を指定(例;740、300-1500)
- No. of Precursor Ions: 一つの MS から選択する親イオンの個数 Threshold Abs: MS 縦軸の強度より親イオンとする閾値を設定 Threshold Rel: デフォルト「5%」のまま
- 5. 自動削除の設定 Active Exclusion: 一定回数、親イオンを MS(n)測定したら、再び MS(n)測 定を行わない
   Excluded after ■ Spectra: ■回数を測定 Release after ● min: ●分後以降は再測定
- SPS: 親イオンの質量に最適化 Max Res Scan: 親イオン選択後、高分解能モードで測定

| 2              | Auto MS(2       | ]    | PeptideScan              | Advanced              |
|----------------|-----------------|------|--------------------------|-----------------------|
|                | Precursor Selec | tion |                          | Prec. Operation       |
| Auto MS(n)     | Exclude         | 7    | No. of Precursor Ions 2  | SPS                   |
| C Manual MS(n) |                 | -    | Threshold Abs 25000      | Max Res Scar<br>Conly |
| C MRM          |                 | Ins  | Active Exclusion         | Acq. Parameter        |
|                |                 | Del  | Excluded after 2 Spectra | MS/MS . 1.00          |

Advanced をクリックすると、以下の項目が設定できる。

1. 同位体の質量差から一価と判断したピークに対して MS/MS を行わない場合はチェックを入れる。

| Preferred Masses |         | Preferred Charge State | Sort precursors by mas  |
|------------------|---------|------------------------|-------------------------|
| 1                | <b></b> | None                   | Strict active exclusion |
|                  | Ins     | C Double               | Group Length 5          |
|                  | Del     | C > Double             | aroup Length 15         |

- MS(n) Avg.: MS(n)の積算回数の設定 MS(n) Isol Width: Isolation したい質量に対して質量幅を設定
- 3. MS/MS のみの設定

Use values from MS Scan: チェックを入れると前頁の設定値を使用 ICC: 前頁と同様 Scan: 前頁と同様

Use Ultra Scan: チェックを入れると MS/MS 測定のみ対応

4. Max Res Scan Avg.: Max Res Scan の積算回数

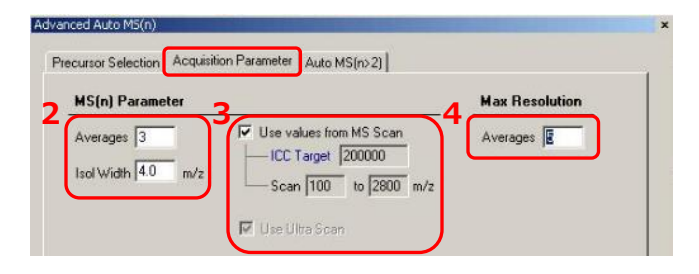

5. MS3 以降の設定

No. of Precursor Ions: 一つの MS から選択する親イオンの個数 Threshold Abs: MS 縦軸の強度より親イオンとする閾値を設定 Threshold Rel: デフォルト「5%」のまま

| p(n)                                         |
|----------------------------------------------|
| <br>ction Acquisition Parameter Auto MS(n>2) |
| ecursor lons                                 |
| d Abs 2500                                   |
| d Rei [5.0 %                                 |
| Ampl 1.00 V                                  |
| 1 Hel [5.0 %                                 |

[ Manual MS(n) ]

- 1. 左側で Manual MS(n)を選択する
- 2. チェックを入れたら動作開始
- 「Isolation」
   On: Isolation を実行するためにチェックを入れる
   Mass: Isolation をしたい質量を入力
   Width: Isolation したい質量に対して質量幅を入力する(通常は「4.0」を設定)
- 「Fragmentation」
   On: Fragmentation を実行するためにチェックを入れる CutOff: CutOffの設定(自動的に親イオンに依存して決定)
   Ampl: Fragmentationのエネルギー(通常は「1.0」を入力)

| 2             | Manual MS(n) |              | 3            |       |            | 4                    |           |   |         |
|---------------|--------------|--------------|--------------|-------|------------|----------------------|-----------|---|---------|
|               |              | Isolai<br>Dn | tion<br>Mass | Width | Frag<br>On | gmentation<br>CurOff | n<br>Ampl |   |         |
| C Auto MS(n)  | MS/MS        | Г            | 747.2        | 4.0   |            | 202                  | 1.00      | - | All Off |
| Manual MS(n)  | MS(3)        | Г            | 318.7        | 4.0   | Г          | 86                   | 1.00      | - |         |
| C MRM         | MS(4)        | Г            | 1000.0       | 4.0   |            | 270                  | 1.00      |   |         |
|               | MS(5)        | Г            | 1000.0       | 4.0   |            | 270                  | 1.00      |   |         |
| Fragmentation | MS(6)        |              | 1000.0       | 4.0   | Г          | 270                  | 1.00      | • |         |

(MRM)

「MRM」測定モードでは、MS/MS または MS3 での測定が可能になります。 Manual MS(n)では一つの親イオンに対して MS(n)測定を行いましたが、MRM 測 定では、複数の親イオンに対して MS3 までの測定が可能になります。

- 1. 左側で MRM を選択する
- 2. チェックを入れたら動作開始
- 3. 「Isolation」、「Fragmentation」 Manual MS(n)と同様

| 2             |     | MRN        | 4             |       |           |                    |             |            |               |       |            | _                 | All Off     |    |
|---------------|-----|------------|---------------|-------|-----------|--------------------|-------------|------------|---------------|-------|------------|-------------------|-------------|----|
|               |     | MS         | /MS           |       |           |                    |             | MS         | (3)           |       |            |                   |             |    |
| C Auto MS(n)  | lon | lsoi<br>On | ation<br>Mass | Width | Fra<br>On | gmentati<br>CutOff | ion<br>Ampl | lsol<br>On | ation<br>Mass | Width | Frag<br>On | gmentat<br>CutOff | ion<br>Ampl |    |
| C Manal Motor | 1   |            | 1000.0        | 4.0   | Г         | 270                | 1.00        |            | 1000.0        | 4.0   | Г          | 270               | 1.00        | 1  |
| Manual MS(n)  | 2   | Г          | 1000.0        | 4.0   | Г         | 270                | 1.00        | Г          | 1000.0        | 4.0   | Г          | 270               | 1.00        | -  |
| • MBM         | 3   | Г          | 1000.0        | 4.0   | Г         | 270                | 1.00        | Г          | 1000.0        | 4.0   | Г          | 270               | 1.00        |    |
|               | 4   |            | 1000.0        | 4.0   | Г         | 270                | 1.00        | Г          | 1000.0        | 4.0   | Г          | 270               | 1.00        |    |
| Exampletion   | 5   |            | 1000.0        | 4.0   | Г         | 270                | 1.00        | Г          | 1000.0        | 4.0   | Г          | 270               | 1.00        | ł. |

## トラブル発生時の連絡先

故障時には、機器管理責任者 と所属研究室の指導教員へまず連絡して下さい。 装置の不具合、ご不明な点等ございましたら以下にご連絡をお願い致します。

機器管理責任者 : 仁戸田 照彦 (内 8291)

岡山大学大学院環境生命科学研究科(農学系)